## 在RV110W、RV120W和RV220W上配置基于 QoS端口的设置

## 目标

可以在设备上使用不同的网络流量优先级为每个端口配置QoS LAN设置。

本文档介绍如何根据RV110W、RV120W和RV220W的设置配置QoS端口。

## 适用设备

·RV110W

·RV120W

·RV220W

## 基于QoS端口的设置

步骤1.在GUI中,选择QoS > QoS Port Based Settings。

| QoS Port-based Settings      |            |                                                                          |  |  |  |  |
|------------------------------|------------|--------------------------------------------------------------------------|--|--|--|--|
| QoS Port-based Setting Table |            |                                                                          |  |  |  |  |
| LAN Port                     | Trust Mode | Default Traffic Forwarding Queue for untrusted devices. (Port Trust Mode |  |  |  |  |
| 1                            | Port 👻     | 2 💌                                                                      |  |  |  |  |
| 2                            | Port 💌     | 2                                                                        |  |  |  |  |
| 3                            | Port 💌     | 2 💌                                                                      |  |  |  |  |
| 4                            | Port 💌     | 2 💌                                                                      |  |  |  |  |
| Save                         | Res        | store Default Cancel                                                     |  |  |  |  |

步骤2.从Trust Mode下拉列表中选择一个选项。

·端口 — 启用基于端口的QoS。这允许特定端口的流量优先级。

·DSCP — 差分服务代码点(DSCP)。 这将在DSCP Settings页面上按优先顺序排列基于 LAN的DSCP队列映射的网络流量。

·CoS — 服务类别(CoS)。

| QoS Port-based Settings      |              |                                                                           |  |  |  |  |
|------------------------------|--------------|---------------------------------------------------------------------------|--|--|--|--|
| QoS Port-based Setting Table |              |                                                                           |  |  |  |  |
| LAN Port                     | Trust Mode   | Default Traffic Forwarding Queue for untrusted devices. (Port Trust Mode) |  |  |  |  |
| 1                            | Port 💌       | 2 💌                                                                       |  |  |  |  |
| 2                            | Port<br>DSCP | 2                                                                         |  |  |  |  |
| 3                            | CoS          | 2                                                                         |  |  |  |  |
| 4                            | Port 💌       | 2 🔹                                                                       |  |  |  |  |
| Save                         | Res          | tore Default Cancel                                                       |  |  |  |  |

步骤3.从Default Traffic Forwarding Queue for Untrusted Devices下拉列表中,为每个端口选 择传出流量的优先级。

| QoS Port-based Settings |                 |                                                                           |  |  |  |
|-------------------------|-----------------|---------------------------------------------------------------------------|--|--|--|
| QoS Port-               | based Setting T | able                                                                      |  |  |  |
| LAN Port                | Trust Mode      | Default Traffic Forwarding Queue for untrusted devices. (Port Trust Mode) |  |  |  |
| 1                       | Port 👻          | 2 🔹                                                                       |  |  |  |
| 2                       | Port 👻          | 1 (lowest)                                                                |  |  |  |
| 3                       | Port 👻          | 3                                                                         |  |  |  |
| 4                       | Port 💌          | 4 (highest)<br>2                                                          |  |  |  |
| Save                    | Res             | tore Default Cancel                                                       |  |  |  |

步骤4.单击"保**存"**。